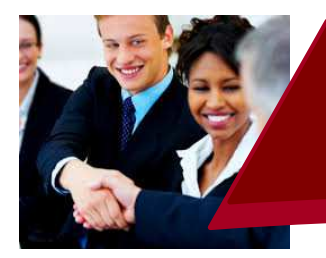

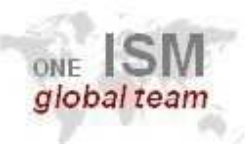

# @sharemyfile

#### What is it?

If you are struggling to send large files to colleagues or external clients via email due to mailbox size restrictions then Bureau Veritas Share My File is an additional way to send large files (<u>max 1GB</u>) to people internally or externally via a website.

#### Who can use it?

Any Bureau Veritas ASIA domain employee can log into the site to upload or retrieve files from, by using your ASI domain Login ID and Password. When sending files to external recipients, they too can access the site to retrieve the files that have been uploaded; however they do not need or have access to log in.

#### **IMPORTANT:**

1. This service should not be used to send personal data or to send business data to personal

### How do I access it?

You can access the site by clicking the link or below or inserting the web address into your web browser. <u>https://www.sharemyfile.bureauveritas.com</u>

| -> 0 6 B hum | //www.elseenee.fla.human.uuritee.eene ile sin | @ ^\                    |
|--------------|-----------------------------------------------|-------------------------|
| Apps         | //www.snaremynie.bureauventas.com/login       | C Other bookm           |
|              |                                               | Not currently logged in |
| BUREAU       |                                               | Home Account            |
| Sign in      |                                               |                         |
|              |                                               |                         |
|              |                                               |                         |
|              |                                               |                         |
|              | •                                             |                         |
|              | () charemyfile                                |                         |
|              | sharemynie                                    |                         |
|              |                                               |                         |
|              | osemane.                                      |                         |
|              |                                               |                         |
|              | Password:                                     |                         |
|              |                                               |                         |
|              |                                               |                         |
|              |                                               | gnin                    |
|              |                                               |                         |
|              |                                               |                         |
|              |                                               |                         |

Log into the site by inserting your ASI Domain ID and enter your password. Once you have

inserted these details click Sign in

When you have logged in successfully, as highlighted below you will see a tips pop up on screen when clicking on Help

|                                         |                 |                       |                                         |                         |            |                                                                                   |        |                  |                                    | Logge                                                          | d in as 'test |
|-----------------------------------------|-----------------|-----------------------|-----------------------------------------|-------------------------|------------|-----------------------------------------------------------------------------------|--------|------------------|------------------------------------|----------------------------------------------------------------|---------------|
| BURE/                                   | AU              |                       |                                         |                         |            |                                                                                   | Hor    | ne Accou         | nt Share                           | C+                                                             | Logout        |
| Retrieve di                             | irecto          | ry listing            |                                         | New Folde               | r          |                                                                                   |        | Zip              |                                    |                                                                |               |
| Retrieve th<br>again <mark>f</mark> rom | ie cur<br>the s | rent directo<br>erver | ery listing                             | Create a n<br>directory | ew folder  | in the current                                                                    |        | Compr<br>directo | ess the select<br>ries into a sing | ed files<br>Ile file                                           | and           |
| G                                       | 1               | Chack /               | 山 音 Doloto                              | C Ponama                | = Now      | Upload Controls                                                                   |        |                  | 05.7                               |                                                                | Unzin         |
| ~                                       |                 | Checky                | m Delete                                | Cixename                | INEW       | Use these controls to upload files to                                             |        |                  | 242                                | P 2                                                            |               |
| Thumbnails                              | s               |                       | Rename                                  |                         |            | the server. The 'Add Files' button will<br>add upload files to the queue, and the |        |                  | Unzip                              |                                                                |               |
| Show thum                               | bnail           | s for image           | Rename the folder                       | currently sel           | ected file | 'Start Upload' button will begin<br>uploading files from the queue. You           | Size 💠 |                  | Uncompres<br>file into the         | s the se                                                       | elected zip   |
|                                         |                 |                       | ((()))))))))))))))))))))))))))))))))))) |                         | _          | can also drag and drop files into the                                             |        |                  |                                    | 19. 19. 19. 19. 19.<br>19. 19. 19. 19. 19. 19. 19. 19. 19. 19. |               |
| Showing                                 | g 0 to          | 0 of 0 entr           | ies                                     |                         |            | queue (on supported browsers).                                                    |        |                  | Pre                                | evious                                                         | Next          |
| +                                       | \dd file        | s 🛈 St                | art upload                              | ð Cancel í              | Ì Clear    |                                                                                   |        | Upload           | Drag & Drop on                     | De                                                             | 00            |
|                                         |                 |                       |                                         |                         |            |                                                                                   |        |                  |                                    |                                                                |               |

#### How do I add a new file?

Click the "Add files" button and this will pop-up display a window, you can select file wish to

upload. When you have finished select and click • Start to upload file. The file will stored in server as highlighted below.

| C 🖬 🕑 Check A                                                                | JI 💼 Delete 🕑 Rei     | name 🖀 New Fold | ier          |                          | 🔁 Zip                | •*Unzip                                                 |                                                                  |
|------------------------------------------------------------------------------|-----------------------|-----------------|--------------|--------------------------|----------------------|---------------------------------------------------------|------------------------------------------------------------------|
| Q Filter                                                                     | Find                  |                 |              |                          | Show                 | 50 💌                                                    |                                                                  |
| Name                                                                         |                       |                 | ÷.           | Size 🛊                   | Date                 | à.                                                      |                                                                  |
|                                                                              |                       | No data availat | ole in table |                          |                      |                                                         |                                                                  |
| howin <mark>g 0 to 0 of 0 entr</mark>                                        | ies                   |                 |              |                          | Previo               | us Next                                                 |                                                                  |
| + Add files                                                                  | art upload 🛛 🖉 Cancel | n Clear         |              | Upload E                 | )rag & Drop on 😜     | <b>e o o</b>                                            |                                                                  |
| test.txt                                                                     | 0.00 KB               |                 |              |                          | 💿 Start              | ∂ Cancel                                                |                                                                  |
| <b>P</b>                                                                     |                       |                 |              |                          |                      |                                                         |                                                                  |
|                                                                              | k All 💼 Delete I      | 🛙 Rename 🛛 💼 N  | lew Folder   |                          |                      | (                                                       |                                                                  |
| 😂 🔛 🕑 Chec                                                                   |                       |                 | ew ronder    |                          |                      | 📴 Zip                                                   | <b>ℯ</b> <sup>≉</sup> Unzip                                      |
| Q Filter                                                                     | I Find                |                 | iew ronder   |                          |                      | Show                                                    | <ul><li>✓ Unzip</li><li>50 </li></ul>                            |
| Chec<br>Q Filter<br>Name                                                     | Find                  |                 |              | \$ize                    | ¢                    | Show Date                                               | <ul> <li>Unzip</li> <li>50</li> <li>\$</li> </ul>                |
| Chec<br>Q Filter<br>Name                                                     | Find                  |                 |              | Size                     | ∳<br>B 1/27/2        |                                                         | Unzip                                                            |
| Chec<br>C Filter<br>Name<br>test.txt<br>howing 1 to 1 of 1 er                | Find                  |                 |              | <b>♦ Size</b><br>0       | ∲<br>B 1/27/2        | Show Date<br>2016 5:40 PM<br>Previous                   | <ul> <li>Unzip</li> <li>50 </li> <li></li> <li>1 Next</li> </ul> |
| Chec<br>C Filter<br>Name<br>test.txt<br>howing 1 to 1 of 1 er<br>+ Add files | Tries                 | ancel 🗍 🛍 Clear |              | <mark>♦ Size</mark><br>0 | B 1/27/2 Upload Drag | Show<br>Date<br>2016 5:40 PM<br>Previous<br>& Drop on © |                                                                  |

| Clicl | k the      | butto                        | on and sh                             | ow the file  | e menu, you c | an select  | § Share to | make th        | ie share |
|-------|------------|------------------------------|---------------------------------------|--------------|---------------|------------|------------|----------------|----------|
| nk or |            | to                           | email the                             | e file direc | tly to other. |            |            |                |          |
| C     |            | Check All                    | n Delete                              | 🖸 Rename     | New Folder    |            |            | <b>@</b> ≩ Zip | 🥐 Unzip  |
| Q     | Filte      | ſ                            | E Find                                |              |               |            |            | Show           | 50 💌     |
| Nam   | e          |                              |                                       |              | 4             | Size       | ÷.         | Date           | *        |
| te    | est.txt    |                              |                                       |              |               | 0          | B 1/27/20  | 016 5:40 Pl    | M        |
|       | Nev<br>Las | v Window: 1<br>t Modified: 3 | e <mark>st.txt</mark><br>3 minutes aç | jo           | <b>№</b> Ed   | it Preview | Download   | 🔗 Share        | Email    |
|       |            |                              |                                       |              |               |            |            |                |          |

2. The file share/email will create the file link (**Default share is 24 hours; maximum user definable period is 14 days** which can be set by modifying the Available Until value). Password is a MANDATORY FIELD.

### How do I send/share a file?

| Share the selected file?                                                                                         | ×   |
|----------------------------------------------------------------------------------------------------|-----|
| <ul> <li>A unique public link will be created to share the selected file. Are you sure?</li> <li>File</li> </ul> |     |
| test.txt                                                                                                    |     |
| Available Until                                                                                                  |     |
| Default is 24 hours                                                                                              |     |
| File Link Password Leave blank for no password                                                                   |     |
| Cancel Sh                                                                                                    | are |

3. The link to communicate to others for accessing the file is shown below; you can copy / paste this link into the body of an email, or send it to a colleague via IBM Sametime.

Щ.

| C           |                       | Check All                              | 🛍 Delete                                | C Rename                      | New Folder                  |           | E           | 🕼 Zip                      | J Unzip                   |
|-------------|-----------------------|----------------------------------------|-----------------------------------------|-------------------------------|-----------------------------|-----------|-------------|----------------------------|---------------------------|
| Q           | Filte                 | ſ                                      | E Find                                  | i                             |                             |           | 3           | Show                       | 50                        |
| lam         | e                     |                                        |                                         |                               | \$                          | Size 🔶    | Date        | •                          | ÷                         |
| te          | est.txt               |                                        |                                         |                               |                             | 0 B       | 1/27/2016 5 | 5:40 PM                    | 1                         |
|             | New                   | Window:                                | test.txt                                |                               | P‡ Edit                     | Preview ( | Download 8  | Share                      | <b>⊠</b> Ema              |
|             | New<br>Last           | Window:<br>Modified:                   | test.txt<br>5 minutes a<br>https://www. | go<br>sharemyfile b           | R Edit                      | Preview 0 | Download    | Share<br>test.txt          | œEma                      |
| wing        | New<br>Last           | Window:<br>Modified:                   | test.txt<br>5 minutes a<br>https://www  | go<br>sharemyfile.b           | R Edit                      | Preview 0 | Download    | Share<br>test.txt<br>rious | Ema<br>2<br>1 N           |
| wing<br>+ A | New<br>Last<br>g 1 to | Window:<br>Modified:<br>1 of 1 entries | test.txt<br>5 minutes a<br>https://www. | go<br>sharemyfile.b<br>Cancel | tureauveritas.com/<br>Clear | Preview 0 | Download    | share<br>test.txt<br>lious | ⊠Ema<br>]<br>1 N<br>€ ⊚ ( |

As an alternative Share My File also provides the ability to email the link directly from within

the application. To do this click button, a new screen will appear, you will need to fill in the item:

| C   | 2      | Check All | 🛍 Delete | C Rename | New Folder |           | 🕃 Zip            | • Unzip |
|-----|--------|-----------|----------|----------|------------|-----------|------------------|---------|
| ٩   | Filte  | ŀΓ        | Find     |          |            |           | Show             | 50      |
| Vam | e      |           |          |          | ¢          | Size 👙    | Date             | ÷       |
| te  | st.txt |           |          |          |            | 0 B       | 1/27/2016 5:40 P | м       |
|     | Nev    | w Window: | test.txt |          | REdi       | Preview 🕢 | Download Share   |         |

1. Recipient mail address (MUST be the full email address xxx.xxx@hk.bureauveritas.com, Press "Tab" or "Enter" to validate address)

- 2. Subject
- 3. Body (Optional)
- 4. Default share is 24 hours, longest 336 hours = 14 days
- 5. Password (Mandatory Field)

6. Other Settings (DO NOT Function, we suggest adding your own email address in CC as an alternative).

| Email the selected item?                                                                         | ×              |
|--------------------------------------------------------------------------------------------------|----------------|
| Email Information                                                                                |                |
| A unique public link will be created to share and email the selected item.                       |                |
| File                                                                                             |                |
| test.txt                                                                                         |                |
| To Email (Press Tab or Enter to validate address)                                                |                |
| Recipient email 1                                                                                |                |
| Subject                                                                                          |                |
| New Shared File 2                                                                                |                |
| Body (optional)                                                                                  |                |
| Body 3                                                                                           | 1 <sup>1</sup> |
| Access Link Information                                                                          |                |
| O Limit the duration the file link will be available, and optionally, password protect the link. |                |
| Available Until                                                                                  |                |
| Default is 24 hours 4                                                                            |                |
| File Link Password                                                                               |                |
| Leave blank for no password 5                                                                    |                |
| Other Settings (optional)                                                                        |                |
| Notify me by email when file is downloaded                                                       |                |
| Send me a copy of this email                                                                     |                |
| Cancel                                                                                           | <b>⊠</b> Email |

#### How do recipients retrieve the files sent?

If you've sent an email directly from Share My File, recipients will receive an email like below:

| Ү New 🔻 🚑 R  | Reply 🔻 🥳 Reply to All 🔻         | 📑 Forward 🔻 🔓 | <b>) • ⊳</b> • ( | 前 Display 🔻 | Q ▼ More▼ |  |
|--------------|----------------------------------|---------------|------------------|-------------|-----------|--|
| Size: 7.5 kb | New Shared File<br>Test User to: | _             |                  |             |           |  |

#### Shared File from Test User

| Shared File                                    |                               |
|------------------------------------------------|-------------------------------|
| Name:                                          | test.txt                      |
| Size:                                          | 0 bytes                       |
| Public Link:                                   | test.txt                      |
| Expires On:                                    | Thu, 28 Jan 2016 10:08:30 GMT |
| Click on the link below to download the shared | item.                         |
| Download                                       |                               |

## *IMPORTANT: The password that was set for this file is NOT included by default in the email; this should be manually typed into the email body or for improved security shared separately.*

To access the files you have uploaded the recipient will need to simply click the Download link within the email.

When the recipients use the appropriate method, their browser will open Share My File webpage and will request the files access password for download.

|                   |                                           |                 | Not curr | ently logged in |
|-------------------|-------------------------------------------|-----------------|----------|-----------------|
| BUREAU<br>VERITAS |                                           |                 | Home     | Account         |
| Public            |                                           |                 |          |                 |
|                   | ss this file                              |                 |          | ×               |
| L.                | File Access Password                      |                 |          |                 |
|                   | Password:                                 |                 |          |                 |
|                   | 1                                         | Open            |          |                 |
|                   |                                           |                 |          |                 |
|                   |                                           |                 |          |                 |
| File Download     |                                           |                 | x        |                 |
| Do you wan        | to open or save this fi                   | ile?            |          |                 |
|                   | Name: test.docx<br>Type: Microsoft Word D | ocument, 12.4KB |          |                 |

From: www.sharemyfile.bureauveritas.com

While files from the Internet can be useful, some files can potentially harm your computer. If you do not trust the source, do not open or save this file. What's the risk?

Save

Cancel

Open

IMPORTANT: Recipient's access to the files will last for duration of 14 days. After this time the link to the files will expire. The expiry date can be seen in your Share view within Share My File

|                                                                                            |      | Home    | Account | Share  | Logged in as |
|--------------------------------------------------------------------------------------------|------|---------|---------|--------|--------------|
|                                                                                            |      | TIOTIC  | Account | Silare | Le Logi      |
| Share Settings                                                                             |      |         |         |        |              |
| Public access to shared file '/test.txt' revoked                                           |      |         |         |        |              |
|                                                                                            |      |         |         |        |              |
| Shared Files for test                                                                      |      |         |         |        |              |
| Shared Files for <i>test</i><br>You can update your share settings from this page.         |      |         |         |        |              |
| Shared Files for <i>test</i><br>You can update your share settings from this page.<br>File | Link | Expires | 5       | Edit   | Revoke       |

#### How many files can I send via Share My File?

There is no limitation on the number of files that can be sent using Share My File, however there is a limitation on:

a) The file size (maximum individual file size is 1GB).

b) The total sum of all files (each account is allocated a maximum of 4GB).

Once you have reached the 4GB quota you can manually delete the file via the Share My File interface or wait 14 days for auto expiry.

ISM ASIA SSC – All Support Requests Begin Here

Telephone: Toll Free: +852 2331 0678 Email: ASIHelpDesk@hk.bureauveritas.com

SUPPORT HOURS Mon - Fri : 8:00 AM to 8:00 PM (GMT +8) After hours / Sat / Sun: On Call for Priority 1 - Critical Outage Issues i.e. Group Impact On Call +852 2331 0678

Leave a voicemail describing the issue and impact. On call attendant will contact you with next steps